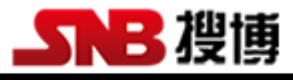

## SZ3391 无线温度、湿度、光照度、大气气压、二氧化碳一体式传感器

•

## 与组态王联机步骤

1、设置串口

| 设置串口                                          |                                                                                                    | X  |  |  |  |  |  |
|-----------------------------------------------|----------------------------------------------------------------------------------------------------|----|--|--|--|--|--|
|                                               | <ul> <li>通讯参数</li> <li>波特率: 9600 ▼ 数据位: ○ 7 ○ 8</li> <li>奇偶校验: 元校验 ▼ 停止位: ○ 1 ○ 2</li> <li>通信超时: 3000 毫秒</li> <li>通信方式: ○ RS232 ○ RS422 ○ RS485</li> </ul> | 搜博 |  |  |  |  |  |
|                                               | Modem<br>「使用Modem<br>主Modem AT控制字:<br>从Modem AT控制字:                                                                                                    | 坦博 |  |  |  |  |  |
| 确定         取消           2、在 PLC 设备厂家找出莫迪康 RTU |                                                                                                    |    |  |  |  |  |  |
| 设备配置向导将辅助                                     | ▶ ○ ○ ○ ○ ○ ○ ○ ○ ○ ○ ○ ○ ○ ○ ○ ○ ○ ○ ○                                                                                                    |    |  |  |  |  |  |
|                                               | <ul> <li>PDD PDD PDD PDD PDD PDD PDD PDD PDD PDD</li></ul>                                                                                                 | 搜博 |  |  |  |  |  |
| 高级查找                                          | 生产厂家: 莫迪康<br>设备名称: Modbus (RTV)<br>通信描述: 串行<br>< <u>く上一步(B)</u> 下一步( <u>B</u> ) > 取消                                                                       |    |  |  |  |  |  |

3、选择设备测试

| 串口设备测试                     |                               |                  | ×        |   |
|----------------------------|-------------------------------|------------------|----------|---|
| 通讯参数 设备测试                  |                               |                  |          |   |
| 寄存器                        |                               |                  |          |   |
| 寄存器: 4                     | 2001 ▼ 数据类型                   | DE: SHORT        | <u> </u> |   |
| 添加                         | 删除                            | 加入变量             | 全部加入     |   |
| 采集列表                       |                               |                  |          |   |
| <u>寄存器名</u> 数:<br>40001 SH | 据类型变量值<br>DRT                 | 时间戳              |          |   |
|                            |                               |                  |          |   |
|                            |                               |                  |          |   |
|                            |                               |                  |          |   |
|                            |                               |                  |          |   |
|                            |                               |                  |          |   |
|                            |                               |                  |          |   |
|                            |                               | 确定               | 取消       |   |
| 40001                      |                               |                  |          | - |
| 40002                      |                               |                  |          |   |
| 40003                      |                               |                  |          |   |
| 40004                      |                               |                  |          |   |
| 设备配置向导——设备                 | 也址设置指南                        | Σ                |          |   |
|                            |                               |                  |          |   |
|                            | 在这一步,请为要安装的设<br>使用默认值或按地址帮助按; | 备指定地址。<br>钮取得设备地 |          |   |
|                            | 业节期信息。                        |                  |          |   |
|                            | 1                             |                  |          |   |
|                            | 地址帮助                          |                  |          |   |
|                            | 你所指定的                         | 设备地址必            |          |   |
|                            | 须在32个字                        | 节以内。             |          |   |
|                            |                               |                  |          |   |
|                            |                               |                  | -        |   |
|                            | <u>〈上一步®) (下一步0)</u>          | 取消               |          |   |

注意设备地址选为1

## 与组态软件的连接

为方便针对节点数据查询,可针对该节点地址进行编址。

| 序号 | 寄存器名称  | 寄存器地址 | 值范围          | 数据类型 |
|----|--------|-------|--------------|------|
| 1  | 光照度    | 40001 | 0-65535      | 整型   |
| 2  | CO2 浓度 | 40002 | 0-5000       | 整型   |
| 3  | 温度     | 40003 | -400 - 12500 | 整型   |
| 4  | 湿度     | 40004 | 0-10000      | 整型   |
| 5  | 大气气压   | 40005 | 0-11000      | 整型   |

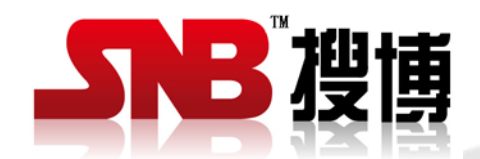

上海搜博实业有限公司 电话: 021-51083595 中文网址: http://www.sonbest.cn English Site: http://www.sonbest.com 地址: 上海市中山北路 198 号 19 楼